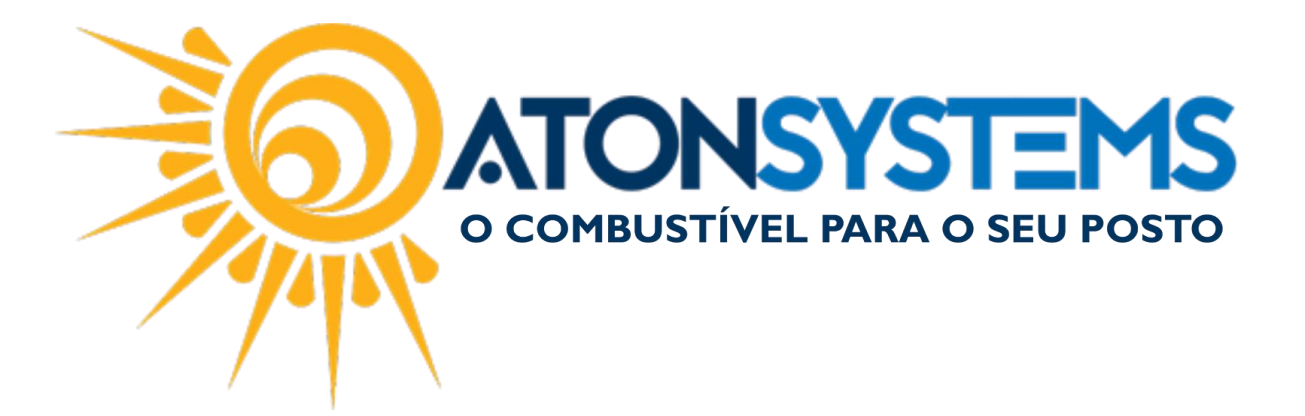

Incluir Cupom Fiscal Manual do Usuário – Fiscal Cód. – RETFIS20 Revisão – 13/09/2017

Introdução

Como incluir Cupom Fiscal.

Obs: ao fazer a inclusão dos cupons fiscais faltantes a venda fiscal ficará maior que a venda efetiva do estabelecimento. Consultar após a inclusão o relatório "Diferenças Cupom Fiscal" do menu Fiscal.

Procedimento

IMPORTANTE: Antes de incluir um cupom fiscal, devemos:

Consultar o relatório de "CUPONS FISCAIS FALTANTES" para saber quais são os cupons que não estão incluídos no sistema (ver manual do usuário "Consultar Cupons Fiscais Faltantes").

Instalar o certificado máquina que irá acessar o portal da SEFAZ.

Siga os passos abaixo para "Instalar o Certificado", "Fazer o Download dos Lotes de Cupons Fiscais" e "Incluir Cupom Fiscal".

INSTALANDO O CERTIFICADO:

Passo 1 – Clique com o botão direito do mouse no cetificado, em seguida clique em "Instalar PFX".

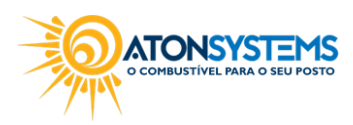

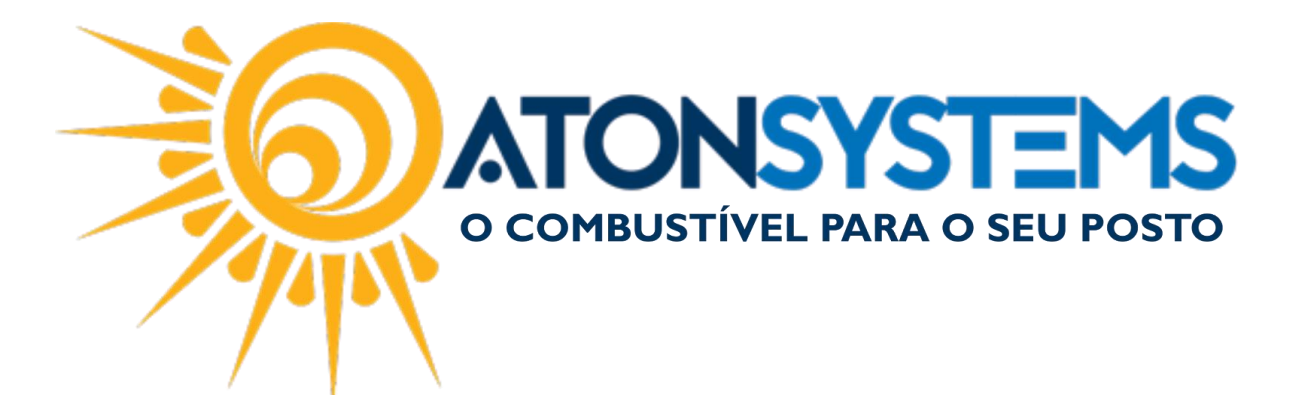

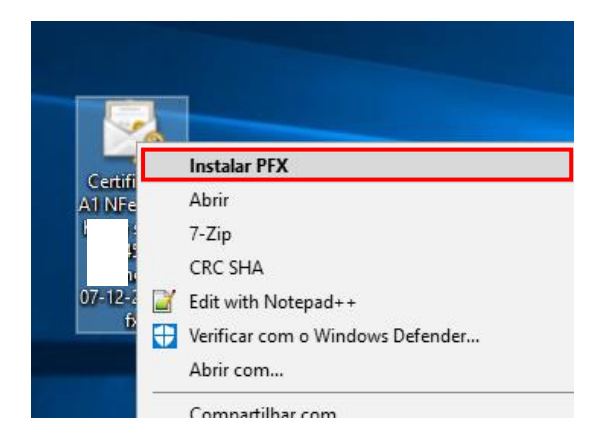

Passo 2 - Selecione "Usuário Atual" e clique em "AVANÇAR".

|                                                                                                    | ×  |
|----------------------------------------------------------------------------------------------------|----|
| 🔶 🥪 Assistente para Importação de Certificados                                                                                                    |    |
|                                                                                                    |    |
| Bem-vindo ao Assistente para Importação de<br>Certificados                                                                                                    |    |
| Use este assistente para copiar certificados, listas de certificados confiáveis e listas de<br>certificados revogados de um disco para um repositório de certificados.                                                                                                    |    |
| Um certificado, que é emitido por uma autoridade de certificação, é uma confirmação de<br>sua identidade e contém informações usadas para proteger dados ou estabelecer<br>conexões de rede seguras. Um repositório de certificados é a área do sistema em que os<br>certificados são mantidos. |    |
| Local do Repositório<br>Usuário Atual<br>Máquina Local                                                                                                    |    |
| Para continuar, dique em Avançar.                                                                                                    |    |
|                                                                                                    |    |
|                                                                                                    |    |
| Avançar Cancel                                                                                                    | ar |

A localização do arquivo aparecerá automaticamente.

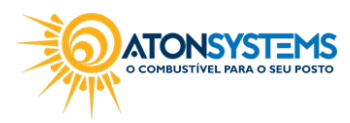

| COMBUSTÍVEL PARA O SEU POSTO                                               |
|----------------------------------------------------------------------------|
| 🗧 😼 Assistente para Importação de Certificados                             |
| Arquivo a Ser Importado<br>Especifique o arquivo que você deseja importar. |
| Procurar Procurar Procurar                                                 |

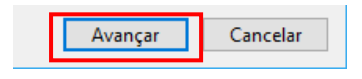

Passo 4 – Digite a senha e clique em "AVANÇAR".

|                                                                                                    | ×  |
|----------------------------------------------------------------------------------------------------|----|
| 🔶 😼 Assistente para Importação de Certificados                                                                                                    |    |
| Proteção de chave privada<br>Para manter a segurança, a chave privada foi protegida com uma senha.                                                                                                    |    |
| Digite a senha da chave privada.                                                                                                    |    |
| Senha:                                                                                                    |    |
| Opções de Importação:<br>Habilitar proteção de chaves privadas fortes. Se habilitar essa opção, você será<br>avisado sempre que a chave privada for usada por um aplicativo.<br>Marcar esta chave como exportável. Isso possibilitará o backup ou o transporte |    |
| das chaves posteriormente.<br>☑ Induir todas as propriedades estendidas.                                                                                                    |    |
| Avançar Cancel                                                                                                    | ar |

Passo 5 - Clique em "AVANÇAR".

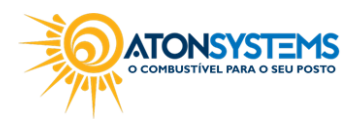

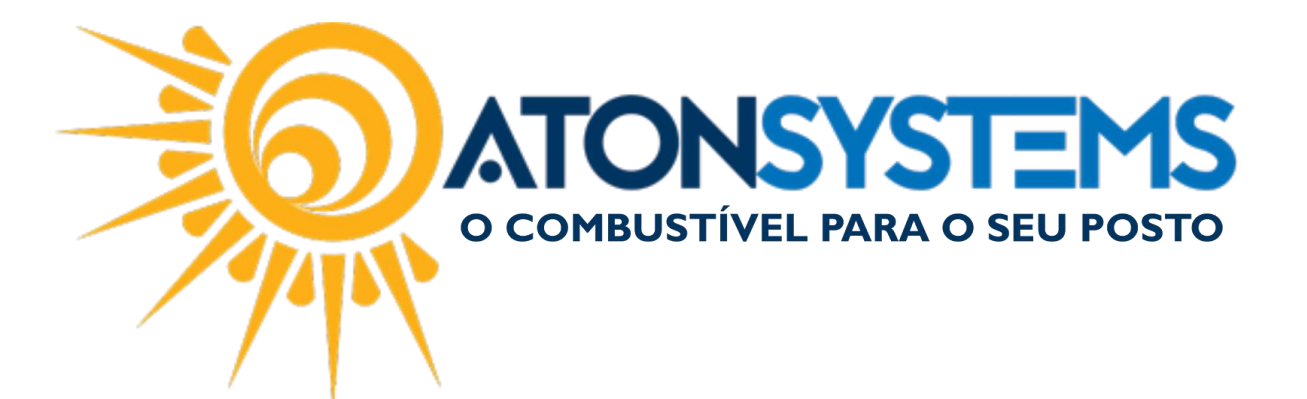

| Repositório de Cert<br>Repositórios d | <mark>ificados</mark><br>e certificados são áreas de      | o sistema onde os         | certificados s  | ão quardados. |
|---------------------------------------|-----------------------------------------------------------|---------------------------|-----------------|---------------|
|                                       |                                                           | o alotenia oride do       | cer aneudob i   |               |
| O Windows po<br>pode especific        | de selecionar automatican<br>ar um local para o certifica | nente um repositó<br>ido. | rio de certific | ados ou você  |
| Selector certification                | ar automaticamente o rep<br>do                            | ositório de certific      | ados conform    | ne o tipo de  |
| O Colocar                             | todos os certificados no re                               | epositório a seguir       | r               |               |
| Reposit                               | ório de Certificados:                                     |                           |                 |               |
|                                       |                                                           |                           |                 | Procurar      |
|                                       |                                                           |                           |                 |               |
|                                       |                                                           |                           |                 |               |
|                                       |                                                           |                           |                 |               |
|                                       |                                                           |                           |                 |               |
|                                       |                                                           |                           |                 |               |
|                                       |                                                           |                           |                 |               |

Passo 6 - Clique em "CONCLUIR".

|                                          | ×                                            |
|------------------------------------------|----------------------------------------------|
| 🔶 😺 Assistente para Importação de Certif | icados                                       |
|                                          |                                              |
| Concluindo o Assistente                  | para Importação de Certificados              |
| O certificado será importado depois que  | e você dicar em Conduir.                     |
| Você especificou as seguintes configura  | ções:                                        |
| Repositório de Certificados Selecionad   | Determinado automaticamente pelo assistente  |
| Nome do Arquivo                          | C:\Users\Aton\Desktop\Certificado A1NFe Pos: |
|                                          |                                              |
|                                          |                                              |
|                                          |                                              |
| ٤                                        | >                                            |
|                                          |                                              |
|                                          |                                              |
|                                          |                                              |
|                                          |                                              |
|                                          | <u>C</u> oncluir Cancelar                    |

A janela com a confirmação da instalação aparecerá, clique em "OK".

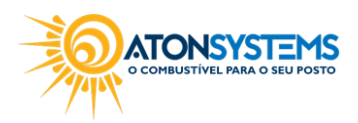

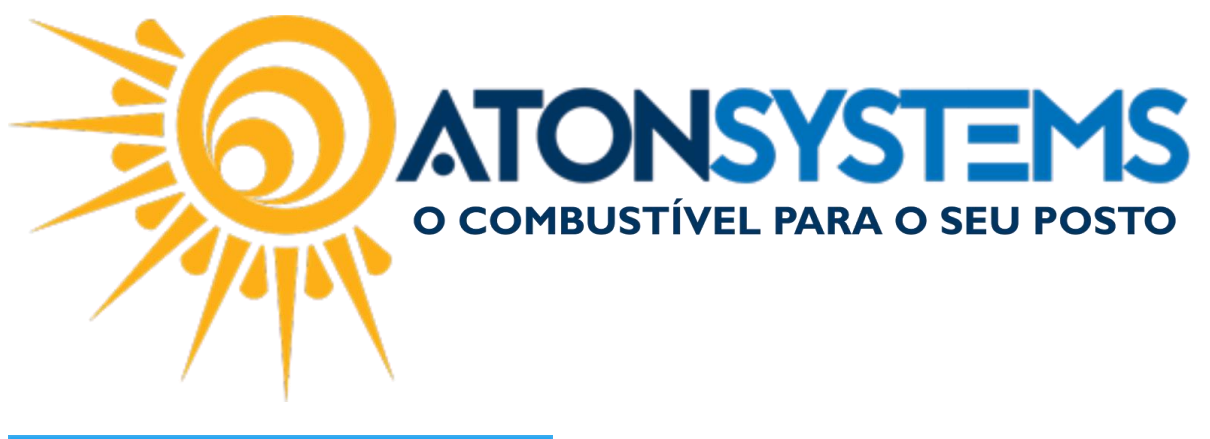

| Assistente para Importação de Certificados | × |
|--------------------------------------------|---|
| A importação obteve êxito.                 |   |
| ОК                                         | ] |

FAZENDO O DOWNLOAD DOS LOTES DE CUPOM FISCAIS:

Passo 1 – Acesse o portal da SEFAZ.

https://satsp.fazenda.sp.gov.br/COMSAT/Account/LoginSSL.aspx?ReturnUrl=%2FC OMSAT

Passo 2 – Selecione "Contribuinte" e clique em "Acesso via Certificado Digital".

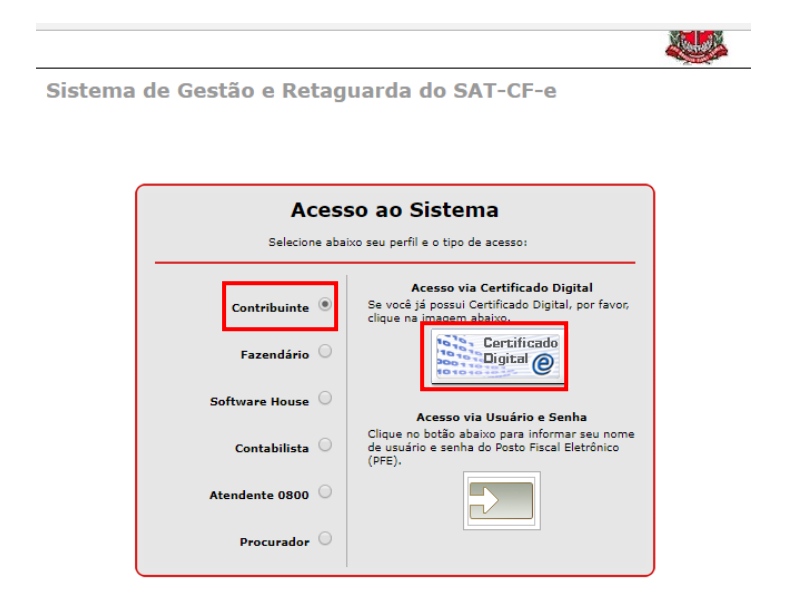

Passo 3 – Selecione o certificado e clique em "OK".

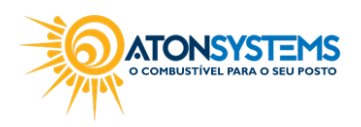

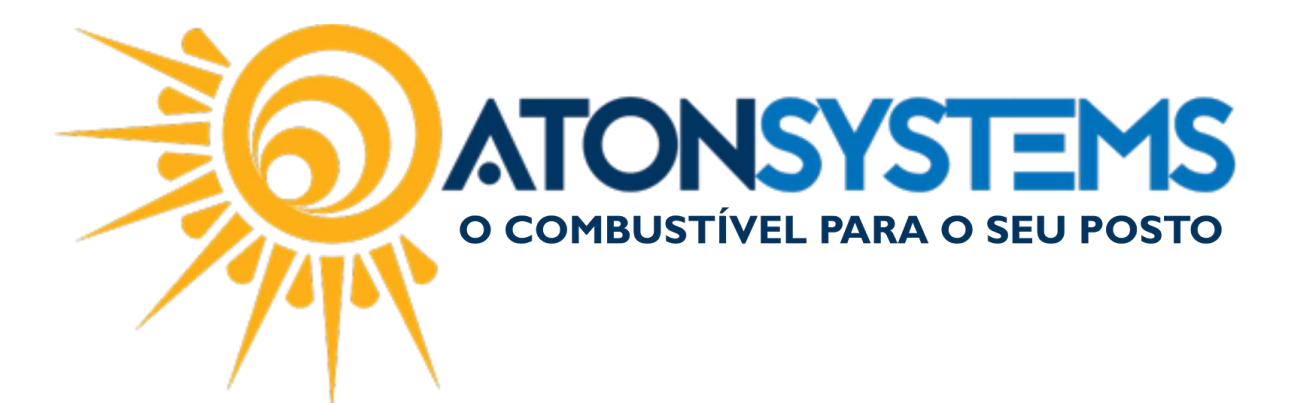

| Requerente                                              | Emissor Serial                                                                                                    | ^ |
|---------------------------------------------------------|----------------------------------------------------------------------------------------------------|---|
| Posto kadar comercio de co                              | DMB AC SERASA RFB v2 5F8E2953E2B9640C                                                                                                  |   |
|                                                         |                                                                                                    |   |
|                                                         |                                                                                                    | ~ |
| Informações do certificado                              | OK                                                                                                    |   |
| Fazendário 🔾                                            | Certificado<br>Digital                                                                                                    |   |
|                                                         |                                                                                                    |   |
| Software House 🔾                                        | Acesso via Usuário e Senha                                                                                                    |   |
| Software House 🔾<br>Contabilista 🔾                      | Acesso via Usuário e Senha<br>Clique no botão abaixo para informar seu nome<br>de usuário e senha do Posto Fiscal Eletrônico<br>(PFE). |   |
| Software House Contabilista Contabilista Atendente 0800 | Acesso via Usuário e Senha<br>Clique no botão abaixo para informar seu nome<br>de usuário e senha do Posto Fiscal Eletrônico<br>(PFE). |   |

Passo 4 – Clique em "CUPONS" em seguida "CONSULTAR LOTES ENVIADOS".

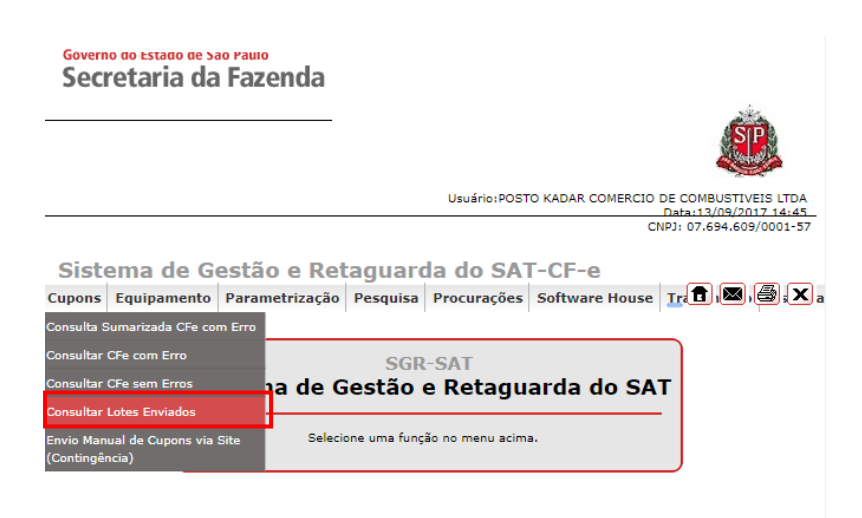

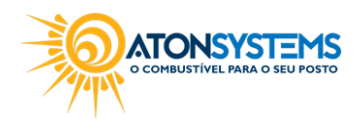

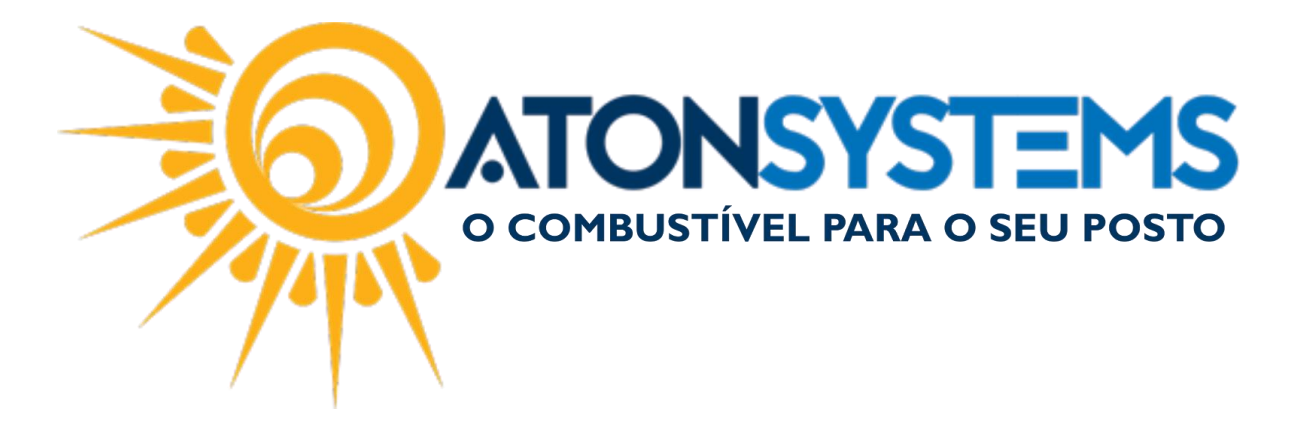

Passo 5 – Digite o número de série do SAT, data inicial, data final, selecione tipo de lote, origem do lote e clique em "PESQUISAR.

|                   |            | Ŭ           | onsulta a  |                             |              |                   |
|-------------------|------------|-------------|------------|-----------------------------|--------------|-------------------|
|                   |            |             |            | Filtro                      |              |                   |
| Número do Recibo: |            |             |            | Número de série:            | 000242560-21 | 1                 |
| Data Inicial:     | 04/09/2017 | Hora Inicia | I: 00:02 🛄 | Data Final:                 | 05/09/2017   | Hora Final: 23:59 |
| Tipo de Lote:     | Movimento  | ¥           |            | Resultado do Processamento: |              | •                 |
| Origem do Lote:   | Automático | ¥           |            |                             |              |                   |
|                   |            |             | Pesquisa   | r Sair                      |              |                   |
|                   |            |             | - Coquiso  |                             |              |                   |

Passo 6 – Selecione qual lote deseja fazer o download e clique em "DOWNLOAD" na coluna "Download XML".

<u>OBSERVAÇÃO:</u> Na coluna "N<sup>o</sup> do Recibo" temos o número do lote, se clicar nesse link todos os cupons que fazem parte desse lote aparecerá, tornando mais fácil de localizar em qual lote os cupons faltantes estão. Preencha a hora inicial e final conforme relatório "Cupons Fiscais Faltantes".

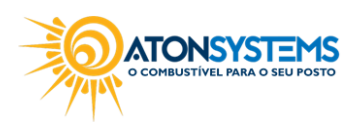

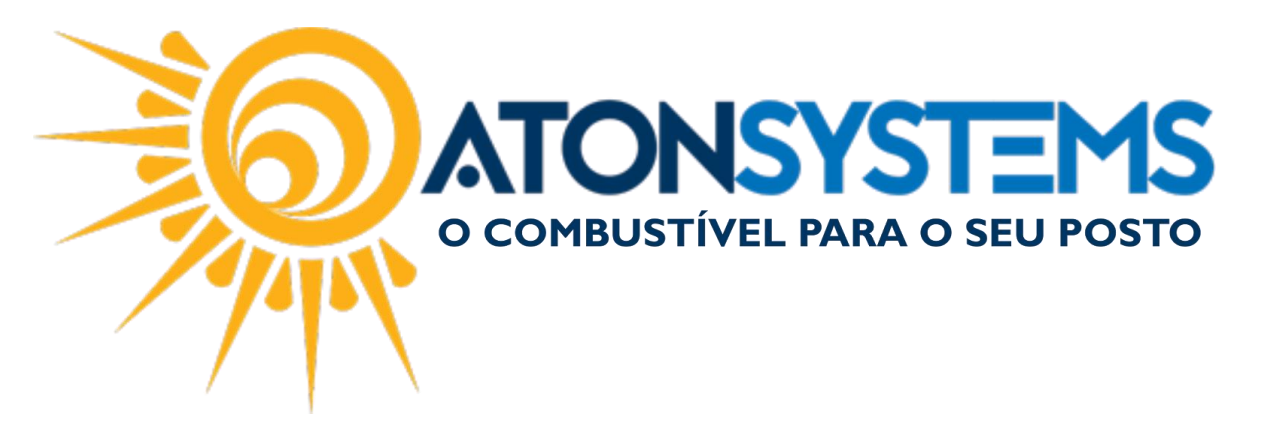

| <u>Nº do Recibo</u>          | Data de envio do lote | Data do processamento | <u>Tipo do Lote</u> | <u>Resultado do</u><br>processamento | <u>Origem do Lote</u> | Download XML                      |
|------------------------------|-----------------------|-----------------------|---------------------|--------------------------------------|-----------------------|-----------------------------------|
| <u>350170905000513533799</u> | 05/09/2017 22:56:59   | 05/09/2017 22:57:04   | Movimento           | Processado com<br>sucesso            | Automático            | <u>Download</u>                   |
| 350170905000513508669        | 05/09/2017 22:07:18   | 05/09/2017 22:07:18   | Movimento           | Processado com<br>sucesso            | Automático            | Download                          |
| 350170905000513460514        | 05/09/2017 21:00:16   | 05/09/2017 21:00:17   | Movimento           | Processado com<br>sucesso            | Automático            | Download                          |
| 350170905000513400877        | 05/09/2017 19:53:15   | 05/09/2017 19:53:16   | Movimento           | Processado com<br>sucesso            | Automático            | Download                          |
| 350170905000513326806        | 05/09/2017 18:46:10   | 05/09/2017 18:46:11   | Movimento           | Processado com<br>sucesso            | Automático            | Download                          |
| 350170905000513237422        | 05/09/2017 17:39:07   | 05/09/2017 17:39:08   | Movimento           | Processado com<br>sucesso            | Automático            | Download                          |
| 350170905000513141229        | 05/09/2017 16:32:04   | 05/09/2017 16:32:05   | Movimento           | Processado com<br>sucesso            | Automático            | Download                          |
| 350170905000513044497        | 05/09/2017 15:24:59   | 05/09/2017 15:25:00   | Movimento           | Processado com<br>sucesso            | Automático            | Download                          |
| 350170905000512946715        | 05/09/2017 14:17:55   | 05/09/2017 14:17:56   | Movimento           | Processado com<br>sucesso            | Automático            | <u>Download</u>                   |
| 350170905000512849119        | 05/09/2017 13:10:52   | 05/09/2017 13:10:54   | Movimento           | Processado com<br>sucesso            | Automático            | Download                          |
|                              |                       |                       |                     |                                      | Página 1 🔻            | de 4 <u>Próxima</u> <u>Última</u> |

INCLUINDO CUPOM FISCAL:

Passo 1 – No menu principal na aba "FISCAL" clique em "INCLUIR NOTA FISCAL" na seção "MOVIMENTO".

| Produto          | Fechament    | o de caixa    | Financeiro | Notas a prazo          | Fis | cal | Fidelidade        |   |
|------------------|--------------|---------------|------------|------------------------|-----|-----|-------------------|---|
| anifestação de   | stinatário   | Emitir NFe v  | enda ECF   | Mapa resumo            |     | Ind | uir Nota fiscal   |   |
| )tas fiscais emi | ssão própria | Notas fiscais | consumo    | Gerar NFe crédito ICMS | s   | Not | a fiscal avulsa   | • |
| ocumentos para   | a contador   | Notas fiscais | entrada    | Conhecimento transpor  | rte | Not | a fiscal serviços | ; |
|                  |              |               | Moviment   | þ                      |     |     |                   |   |

Passo 2 – Preencha os dados conforme abaixo:

| Empresa     | •                                                 |  |
|-------------|---------------------------------------------------|--|
| Arquivo XML | C:\USERS\ATON\DOWNLOADS\350170905000512946715.XML |  |
|             | Induir Induir                                     |  |

"Empresa" – Selecione a empresa.

COMBUSTIVEL PARA O SEU POSTO

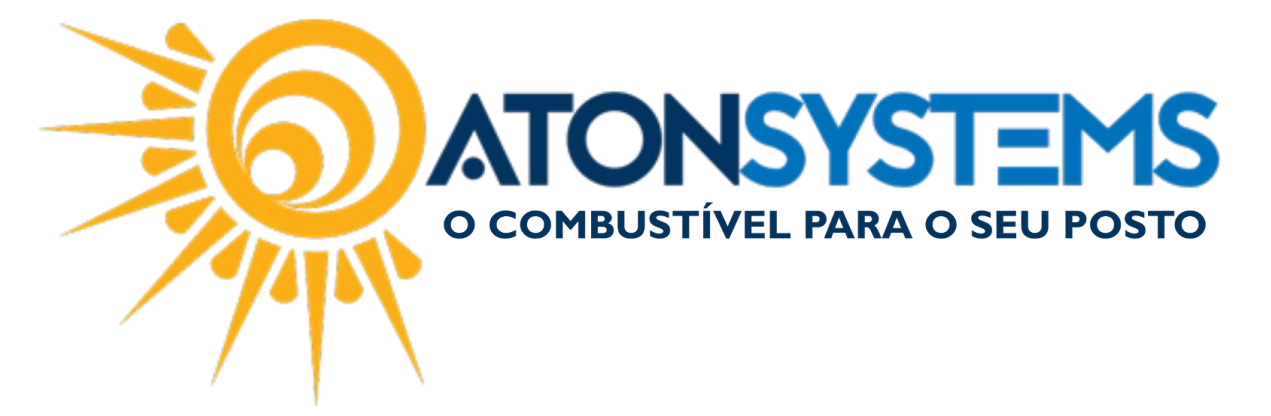

"Arquivo XML" – Clique no ícone da direita para localizar no seu computador lote de cupons baixado.

Passo 3 - Clique no botão "INCLUIR".

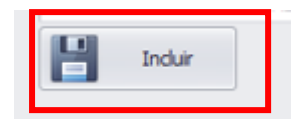

A janela abaixo aparecerá.

| Informação                     | × |
|--------------------------------|---|
| Arquivo incluído corretamente! |   |
|                                |   |
|                                |   |
| ОК                             |   |

Após incluir os cupons, consulte o relatório de "Cupom Fiscal Faltante", se os cupons que estavam faltando não aparecerem mais no relatório quer dizer que eles foram incluídos com sucesso.

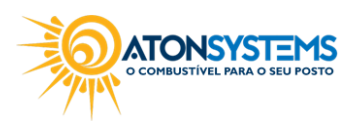